# How to Configure the Yaesu FTDX101D for WSJT-X and JS8 Operation $$_{\rm By\,Greg\,VK4GRM}$$

# Contents

| How to Configure the Yaesu FTDX101D for WSJT-X and JS8 Operation | 1  |
|------------------------------------------------------------------|----|
| ntroduction                                                      | 3  |
| Hardware Configuration                                           | 3  |
| PC Configuration                                                 | 3  |
| Computer Aided Transceiver                                       | 3  |
| Virtual COM Port Driver                                          | 3  |
| USB Audio CODEC                                                  | 7  |
| -TDX101D Configuration                                           | 11 |
| Transceiver Configuration                                        | 11 |
| OPERATION SETTINGS                                               | 12 |
| RADIO SETTING                                                    | 15 |
| WSJT-X Configuration                                             | 18 |
| IS8 Configuration                                                | 20 |

# Table of Figures

| Figure 1 \ | /aesu Website for FTDX101D                                                  | 4    |
|------------|-----------------------------------------------------------------------------|------|
| Figure 2   | Virtual COM Port Driver Software                                            | 4    |
| Figure 3   | Virtual COM Port Software                                                   | 5    |
| Figure 4   | Virtual COM Port Driver application                                         | 5    |
| Figure 5   | Device Manager                                                              | 6    |
| Figure 6   | Ports (COM & LPT)                                                           | 6    |
| Figure 7   | Device Manager > Audio Inputs and Outputs                                   | 8    |
| Figure 8   | Open Sound Settings                                                         | 9    |
| Figure 9   | Sound Setup                                                                 | 9    |
| Figure 10  | Name Change USB AUDIO CODEC in General                                      | . 10 |
| Figure 11  | Name Change USB AUDIO CODEC in Recording                                    | . 11 |
| Figure 12  | FTDX101D Setup                                                              | . 12 |
| Figure 13  | FTDX101D>FUNC                                                               | . 12 |
| Figure 14  | FUNC>OPERATION SETTING>GENERAL 1                                            | . 13 |
| Figure 15  | FUNC>OPERATION SETTING>GENERAL 2>SET CAT RATE to 38400bps and CAT RTS to ON | ١    |
|            |                                                                             | . 14 |
| Figure 16  | FUNC>OPERATION SETTING>GENERAL 3                                            | . 14 |
| Figure 17  | FUNC>OPERATION SETTING>GENERAL 4                                            | . 15 |
| Figure 18  | FUNC>RADIO SETTING                                                          | . 16 |
| Figure 19  | FUNC>RADIO SETTING 1                                                        | . 16 |
|            |                                                                             |      |

| Figure 20 | FUNC>RADIO SETTING 2                | 17 |
|-----------|-------------------------------------|----|
| Figure 21 | FUNC>RADIO SETTING 3                | 17 |
| Figure 22 | File>Settings>General               | 18 |
| Figure 23 | File>Settings>Radio                 | 19 |
| Figure 24 | FILES>SETTINGS>AUDIO                | 20 |
| Figure 25 | JS8 Main Screen                     | 21 |
| Figure 26 | JS8>FILE>SETTINGS>RADIO>CAT Control | 21 |
| Figure 27 | JS8>FILE>SETTINGS>RADIO>Rig Options | 22 |
| Figure 28 | JS8>FILE>SETTINGS>RADIO>Audio       | 22 |
|           |                                     |    |

### Introduction

This document captures the configuration that I have used to get operational on FT8 via the WSJTX package using the Yaesu FTDX101D. This document contains information from the FTDX101D Manuals and also information from the Groups.io FTDX101D Forum, the members of which have kindly helped me to get operational.

This document will be uploaded to the Files section of the Groups.io FTDX101D Forum so that others may use the information to also get operational. It also captures my configuration so that I may recreate it at a later date should this be needed.

Note from what I have read the following is also probably suitable for the FTDX101MP but it has not been tested as I only have the FTDX101D.

NOTE in this document the key steps have been identified with a **STEP #** number. These are the important steps and must be followed.

NOTE: I reiterate that this is the configuration that I have used to get operational. You will need to make appropriate changes as apply to your PC and these are identified in the document.

#### Hardware Configuration

**STEP 1:** The first step is to connect a USB-A to USB-B cable between the FTDX101D and your PC or laptop. Note: I am using a Surface Pro 4 running Windows 10. In my case I connect the USB cable to my Docking Station for the Surface Pro 4.

### PC Configuration

#### Computer Aided Transceiver

From the CAT (Computer Aided Transceiver) Operation Manual:

The CAT System in the FTDX101D transceiver provides control of frequency, VFO, memory and other settings such as dual-channel memories and diversity reception using an external personal computer. This allow multiple control operations to be fully automated with single mouse clicks or keystroke operations on the computer keyboard.

The FTDX101D transceiver has a built in USB to Dual UART Bridge, allowing direct connection from the rear-panel USB jack to the USB jack of a computer without the need for an interface device, simply use the USB cable referenced above for the connection.

#### Virtual COM Port Driver

To connect to a PC using a USB cable, a Virtual COM port driver must be installed on the PC. Visit the Yaesu website to download the drivers:

https://www.yaesu.com/indexVS.cfm?cmd=DisplayProducts&ProdCatID=102&encProdID=959169DE 998192AB87295E90077D740D&DivisionID=65&isArchived=0

The top of this web page is shown in Figure 1 below.

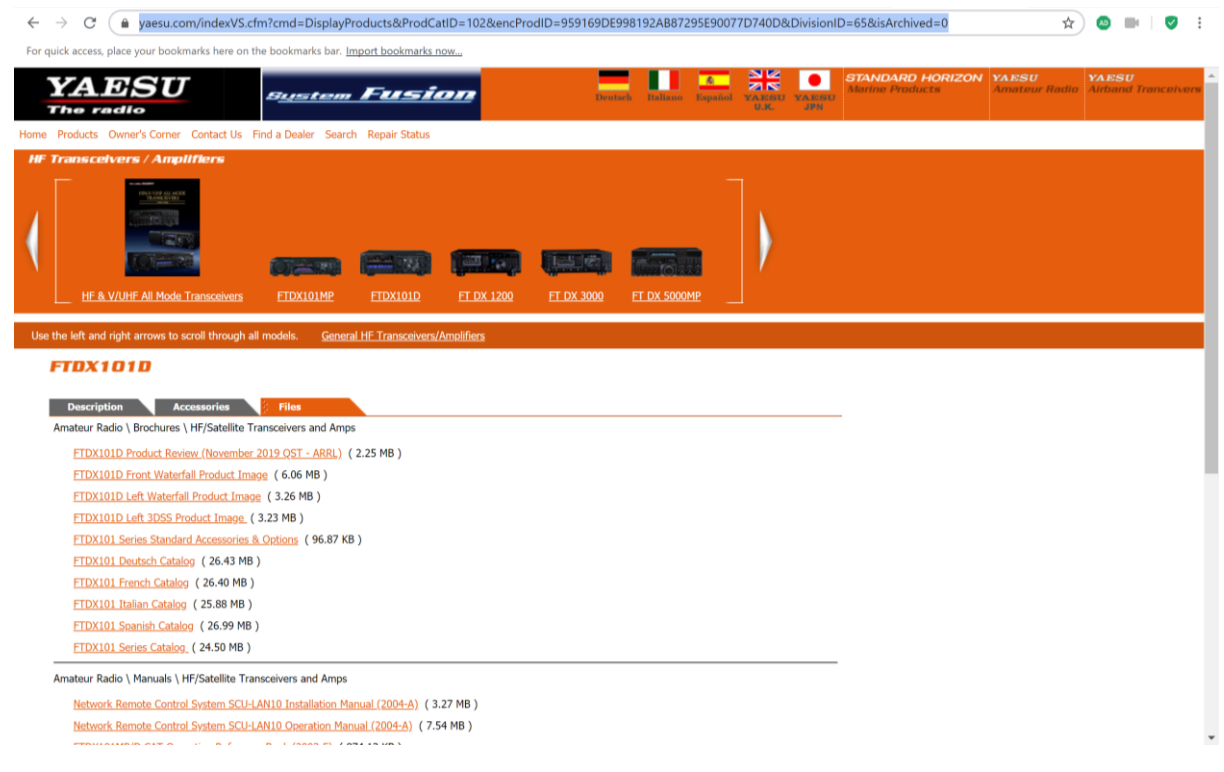

Figure 1 Yaesu Website for FTDX101D

Go to the bottom of this webpage for the Virtual COM Port Driver as shown in a red box in Figure 2:

| G wsjt-x with FTC X 🛛 FT8 FTdx101M X 🔄 EASWO - Post: X 🔤 Yaesu FTdx101 X G wsjt-x with 2 m X 🚱 Two Instances X 💿 New Tab X 🚱 Welcome to Yin X + 🧧 🗖 | ×    |
|----------------------------------------------------------------------------------------------------|------|
| 🗧 🔶 😋 🌘 yaesu.com/indexVS.cfm?cmd=DisplayProducts&ProdCatID=102&encProdID=959169DE998192AB87295E90077D740D&DivisionID=65&isArchived=0 📩 🖈 🕲 🖿 🛛 🧐   | :    |
| For quick access, place your bookmarks here on the bookmarks bar. Import bookmarks now                                                              |      |
| FTDX101D Left 3DSS Product Image ( 3.23 MB )                                                                                                    |      |
| FTDX101 Series Standard Accessories & Options ( 96.87 KB )                                                                                          |      |
| FTDX101 Deutsch Catalog (26.43 MB)                                                                                                    |      |
| FTDX101 French Catalog (26.40 MB)                                                                                                    |      |
| FTDX101 Italian Catalog (25.88 MB )                                                                                                    |      |
| FTDX101 Seanish Catalog (26.99 MB)                                                                                                    |      |
| FTDX101 Series Catalog (24.50 MB)                                                                                                    |      |
| Amateur Radio \ Manuals \ HF/Satellite Transceivers and Amps                                                                                        |      |
| Network Remote Control System SCU-LANIO Installation Manual (2004-A) ( 3.27 MB )                                                                    |      |
| Network Remote Control System SCU-LANIO Operation Manual (2004-A) (7.54 MB)                                                                         |      |
| FTDX101MP/D CAT Operation Reference Book (2003-F) ( 874.13 KB )                                                                                     |      |
| FTDX101MP/FTDX101D_Operation_Manual_(2003m-GS-1) ( 23.64 MB )                                                                                       |      |
| FTDX101MP/FTDX101D Firmware Upgrade Manual (1.37 MB)                                                                                                | - 11 |
| FTDX101 Updated Function Operation Manual ( 355.29 KB )                                                                                             |      |
| M-1 Reference Microphone Operation Manual ( 2.90 MB )                                                                                               |      |
| M-100 Dual-Element Microphone Operation Manual (1.53 MB)                                                                                            |      |
| FTDX101D/FTDX101MP French Operation Manual (20.62 MB)                                                                                               |      |
| FTDX101D Operation Manual Erratum ( 93.51 KB )                                                                                                    |      |
| FTDX101D Warranty Update Offer (87.63 KB)                                                                                                    |      |
| ETDX101D/MP Using [MULT] Knob to adjust 2DSS Level Information (19054-A) ( 872-16 KB )                                                              |      |
| Amateur Radio \ Software                                                                                                    |      |
| FTDX101 Firmware Update Information (4/29/20) ( 82.74 KB )                                                                                          |      |
| FTDX101 Firmware Update 202004 (5.00 MB)                                                                                                    |      |
| Network Remote Control System SCU-LANIO Software V0100 (24.81 MB)                                                                                   |      |
| FTDX101D/MP_SCU-17 USB Driver Installation Manual (1909-C) (594.19 KB )                                                                             |      |
| FTDX101D Important Changes 06/26/19 (371.01 KB)                                                                                                    |      |
| FTDX101D/MP USB Driver (Virtual COM Port Driver) ( 3.51 MB )                                                                                        |      |
|                                                                                                    |      |
|                                                                                                    |      |
| COPYRIGHT(©2003-2020 Yaesu USA.                                                                                                    |      |

Figure 2 Virtual COM Port Driver Software

The download is a zip file which you will need to save to a suitable directory and then unzip the file. I usually do this in the same directory as shown in Figure 3

| ← → × ↑ 🏂 >              | This PC > | Documents > FTDX101D > |                    |             | ~ 6      | Search FTDX101D | , P |
|--------------------------|-----------|------------------------|--------------------|-------------|----------|-----------------|-----|
|                          | ^         | Name                   | Date modified      | Туре        | Size     |                 |     |
| Quick access     Desktop |           | CP210x_Windows_Drivers | 24/04/2020 5:49 PM | File folder |          |                 |     |
| Downloads                | *         | CP210x_Windows_Drivers | 24/04/2020 5:47 PM | WinZip File | 3,767 KB |                 |     |
| Documents                | *         |                        |                    |             |          |                 |     |

Figure 3 Virtual COM Port Software

**STEP 2**: The CP210x\_Windows\_Drivers directory contains the files shown in Figure 4. Double click on the application applicable for your PC and follow any instructions required to complete the installation. In my case that was the CP210xVCPInstaller\_x64.exe application as applies to the 64 bit operating system on the Surface Pro 4.

| -> -> 🛧 🚺 > TI    | his PC > D | locuments > FTDX101D > CP210x_Windows_Drivers | k:                  |                    |          | ✓ ♂ Search CP210x_Windows_Drivers ₽ |
|-------------------|------------|-----------------------------------------------|---------------------|--------------------|----------|-------------------------------------|
|                   | ^          | Name                                          | Date modified       | Туре               | Size     |                                     |
| Quick access      |            | 10 m                                          |                     |                    |          |                                     |
| Desktop           | *          | ×64                                           | 4/05/2016 10:42 PM  | File folder        |          |                                     |
|                   |            | 🔎 x86                                         | 4/05/2016 10:42 PM  | File folder        |          |                                     |
| Downloads         |            | CP210xVCPInstaller_x64                        | 29/03/2016 12:38 AM | Application        | 1,034 KB |                                     |
| Documents         | 1          | CP210xVCPInstaller_x86                        | 29/03/2016 12:38 AM | Application        | 911 KB   |                                     |
| Pictures          |            | dpinst                                        | 29/03/2016 12:32 AM | XML Document       | 12 KB    |                                     |
| FTDX101D Setup    |            | SLAB_License_Agreement_VCP_Windows            | 29/03/2016 12:32 AM | Text Document      | 9 KB     |                                     |
| G59 No Power Faul | t Plots    | slabvcp                                       | 3/05/2016 1:59 AM   | Security Catalogue | 11 KB    |                                     |
| GSDR              |            | slabvcp                                       | 3/05/2016 1:53 AM   | Setup Information  | 12 KB    |                                     |
| TESTING           |            |                                               |                     |                    |          |                                     |

Figure 4 Virtual COM Port Driver application

**STEP 3:** The next step is to verify that the Virtual COM Port Driver has been installed successfully:

- 1. Press and hold the ON/OFF switch to turn the transceiver ON.
- 2. You have already connected the transceiver to the PC via the USB cable
- 3. Open the Device Manager screen in Windows:
  - a. Type in Device Manager on the Windows Search Engine and an image similar to that in Figure 5 will appear. It will be different for different version of Windows.
- 4. On the Device Manager screen, double click on "Ports (COM & LPT)"
- 5. The Screen shown in Figure 6 will appear.

| All Apps Documents Web More 🔻              | چ ···          |
|--------------------------------------------|----------------|
| Best match                                 |                |
| Control panel                              | 20             |
| Search the web                             | Device Manager |
| Device Manager - See web results         > | Control panel  |
|                                            | ☐ Open         |
|                                            | o e 💼 🧰 🧰 💼    |

Figure 5 Device Manager

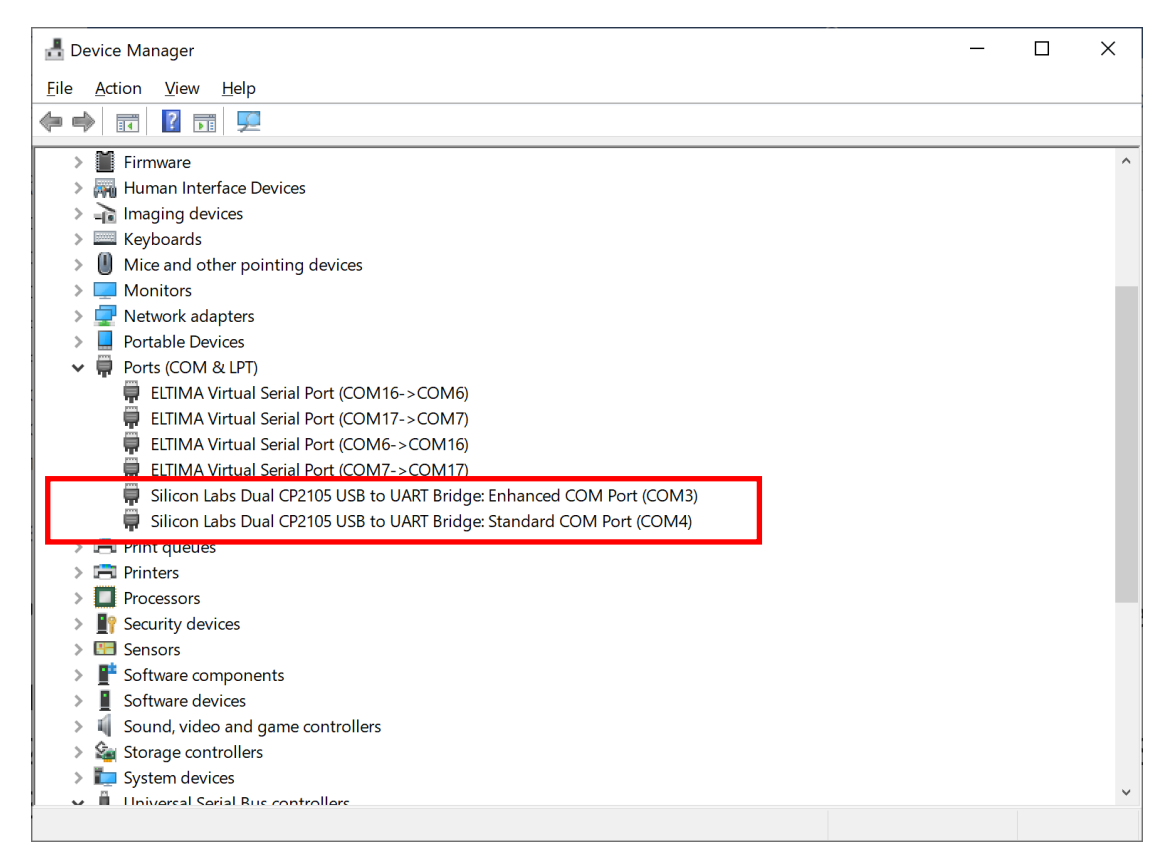

Figure 6 Ports (COM & LPT)

- 6. The two Silicon Labs Dual CP2105 USB to UART Bridge port numbers need to be written down or remembered as you will need them for the WSJT-X configuration.
- 7. NOTE: they may be different on your PC depending on what other ports are in use etc.
- 8. Note in my case:
  - a. COM3 is the Enhanced Port for my radio, and
  - b. COM4 is the Standard Port for my radio
- 9. The FTDX101D contains two virtual COM Ports which have different functions:
  - a. The Enhanced COM Port: CAT Communications (Frequency and Communication Mode Settings)
  - b. The Standard COM Port: TX Controls (PTT control, CW Keying, Digital Mode Operations

#### USB Audio CODEC

**STEP 4**: The next step is to setup the USB Audio CODEC so that WSJT-X can listen to the received signal from the FTDX101D and also provide a data signal for transmission.

- 1. Select Device Manager again as shown in Figure 5
- 2. Select "Audio inputs and outputs" and the screen shown in Figure 7 will appear.
- 3. NOTE: that when you first do this that probably only see 6- USB AUDIO CODEC or something similar. Again the number may be different depending on how many Virtual Audio cables you have configured on your PC.
- 4. NOTE: that this number appears twice, once for the Line Input and once for the Speaker Output. Both are highlighted with a red rectangle in Figure 7.
- 5. NOTE also that if you change the USB port that you connect the FTDX101D to your PC to that the number in front of the "USB AUDIO CODEC" will change as well. When I am connected directly to the Surface Pro 4 the number is 5, when connected to the docking station the number is 6.
- 6. Record the current name of the AUDIO CODEC. In my case 6- USB AUDIO CODEC

| - Device Manager -                                      | × |
|---------------------------------------------------------|---|
| <u>F</u> ile <u>A</u> ction <u>V</u> iew <u>H</u> elp   |   |
|                                                         |   |
| DESKTOP-LCNDML4      Audio inputs and outputs           | ^ |
| Headphones (Xonar 117)                                  |   |
|                                                         |   |
| Line (Xonar U7)                                         |   |
| Line 1 (Virtual Audio Cable)                            |   |
| 😅 Line 1 (Virtual Audio Cable)                          |   |
| 😅 Line 2 (Virtual Audio Cable)                          |   |
| 📁 Line 2 (Virtual Audio Cable)                          |   |
| 😅 Line 3 (Virtual Audio Cable)                          |   |
| 😅 Line 3 (Virtual Audio Cable)                          |   |
| 😅 Line 4 (Virtual Audio Cable)                          |   |
| 😅 Line 4 (Virtual Audio Cable)                          |   |
| 🚽 Microphone (Xonar U7)                                 |   |
| 🕿 Microphone Array (Realtek High Definition Audio(SST)) |   |
| 🚍 SPDIF Out (Xonar U7)                                  |   |
| Speakers (6- USB AUDIO CODEC)                           |   |
| Speakers (Realtek High Definition Audio(SST))           |   |
| > 🔐 Batteries                                           |   |
| > M Biometric devices                                   |   |
| > 8 Bluetooth                                           |   |
| Sector Cameras                                          |   |
| > 🔄 Computer                                            |   |
| Insk drives                                             |   |
|                                                         | ~ |
|                                                         |   |

Figure 7 Device Manager > Audio Inputs and Outputs

- 7. If you want to change the name right mouse click on your Speaker Icon on the bottom left of the screen and select "Open Sound Settings". This will give you Figure 8.
- 8. Double clicking on "Sound Control Panel" (highlighted with a red rectangle) will allow you to access the Sound Setup as shown in Figure 9

| Settings                |                                                                                                    | - 0 ×                                            |
|-------------------------|----------------------------------------------------------------------------------------------------|--------------------------------------------------|
| 6 Home                  | Sound                                                                                                    |                                                  |
| Find a setting $\rho$   | Output                                                                                                    | Related Settings<br>Bluetooth and other devices  |
| System                  | Choose your output device                                                                                                    | Sound Control Panel                              |
| Display                 | Speakers (6- USB AUDIO CODEC) V                                                                                                    | Microphone privacy settings                      |
| 4 <sup>3</sup> ) Sound  | Certain apps may be set up to use different sound devices than the<br>one selected here. Customise app volumes and devices in advanced<br>sound options. | Ease of Access audio settings                    |
| Notifications & actions | Device properties                                                                                                    | Do you have a question?                          |
|                         | Master volume<br>dis) 100                                                                                                    | Setting up a microphone<br>Fixing sound problems |
| O Power & sleep         | ▲ Troubleshoot                                                                                                    |                                                  |
| Battery                 | Manage sound devices                                                                                                    | Get help                                         |
| □ Storage               |                                                                                                    | Give feedback                                    |
| 명 Tablet mode           | Input                                                                                                    |                                                  |
| 首 Multi-tasking         | Choose your input device Line (6- USB AUDIO CODEC)                                                                                                    |                                                  |
| Projecting to this PC   | Certain apps may be set up to use different sound devices than the                                                                                       |                                                  |
| X Shared experiences    | one selected here. Customise app volumes and devices in advanced<br>sound options.                                                                       |                                                  |
| 🛱 Clipboard             | Device properties                                                                                                    |                                                  |
| > Remote Desktop        |                                                                                                    |                                                  |
| ① About                 | ∆ Troubleshoot                                                                                                    |                                                  |

Figure 8 Open Sound Settings

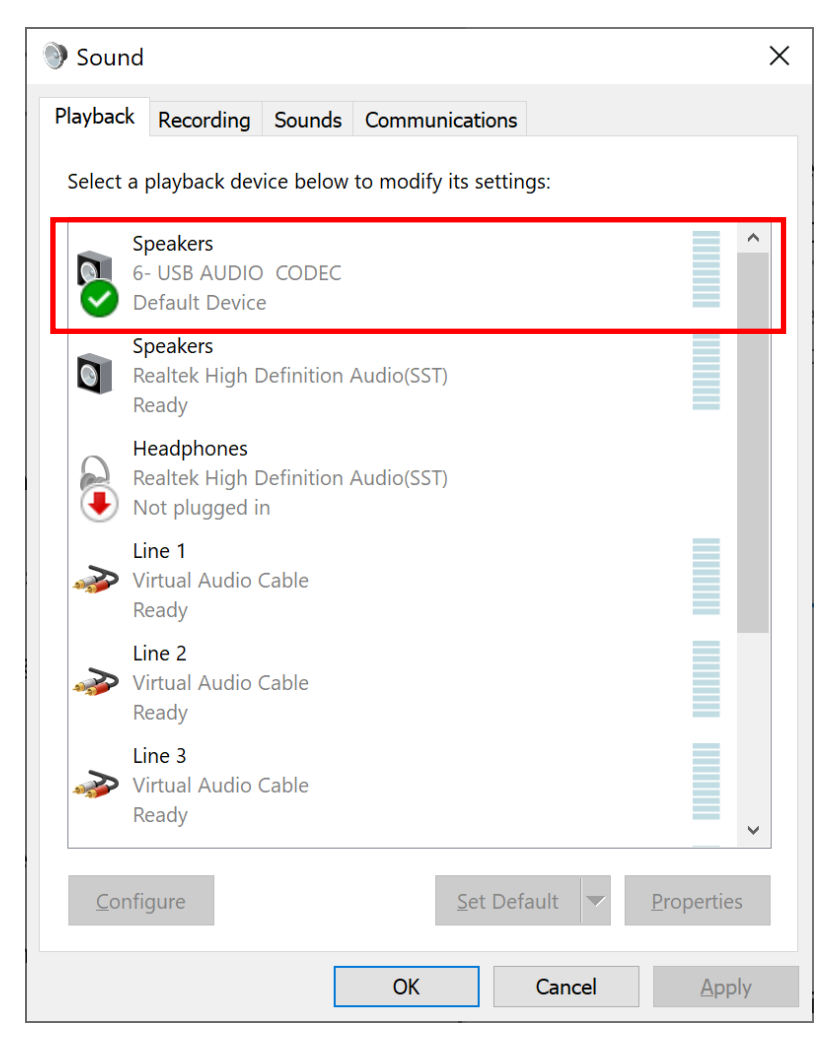

Figure 9 Sound Setup

- 9. Right click on the 6- USB AUDIO CODEC and Select Properties
- 10. In the "General Tab" the Label will be "Speakers" as shown in the left hand image of Figure 10.
- 11. The name may be changed from Speakers to FTDX101D in the top entry in the window as shown in the right hand image of Figure 10.

| Speakers Properties                                | X TDX101D Properties X                             |
|----------------------------------------------------|----------------------------------------------------|
| General Levels Enhancements Advanced Spatial sound | General Levels Enhancements Advanced Spatial sound |
| Speakers<br>Change Icon                            | Change Icon                                        |
| Controller Information                             | Controller Information                             |
| 6- USB AUDIO CODEC Properties                      | 6- USB AUDIO CODEC Properties                      |
| (Generic USB Audio)                                | (Generic USB Audio)                                |
| Jack Information<br>No Jack Information Available  | Jack Information<br>No Jack Information Available  |
| Device usage: Use this device (enable)             | Device usage: Use this device (enable)             |
| OK Cancel Apply                                    | OK Cancel Apply                                    |

Figure 10 Name Change USB AUDIO CODEC in General

12. Select the Recording Tab and repeat the process to change the name for the Line device shown in Figure 11. This makes sure that the correct USB AUDIO CODEC is selected for the FTDX101D when you complete the setup later in the process.

| Sound X                                                   | → Line Properties ×                                  |
|-----------------------------------------------------------|------------------------------------------------------|
| Playback Recording Sounds Communications                  | General Listen Levels Advanced                       |
| Select a recording device below to modify its settings:   | FTDX101D<br>Change Icon                              |
|                                                           | Controller Information 6- USB AUDIO CODEC Properties |
| Microphone Array Realtek High Definition Audio(SST) Ready | (Generic USB Audio)                                  |
| Mic 1<br>Virtual Audio Cable<br>Currently unavailable     | Jack Information                                     |
| Mic 2<br>Virtual Audio Cable<br>Currently unavailable     | No Jack Information Available                        |
| Mic 3<br>Virtual Audio Cable<br>Currently unavailable     |                                                      |
| <u>C</u> onfigure <u>Set Default</u> ▼ <u>Properties</u>  | Device usage: Use this device (enable)               |
| OK Cancel Apply                                           | OK Cancel Apply                                      |

Figure 11 Name Change USB AUDIO CODEC in Recording

- 13. Under FILES>SETTINGS>AUDIO you can now set the Input and Output up to select the FTDX101D USB AUDIO CODEC as shown in Figure 24.
- 14. This completes the FTDX101D to PC set up for your rig.

## FTDX101D Configuration

Transceiver Configuration

**STEP 5:** The FTDX101D should be configured as follows:

- 1. Select MAIN. Note that I have configured my radio to use the Main Receiver for WSJT-X and JS8 but I have also noted that selecting the SUB band in the FTDX101D still allows complete control from WSJT-X.
- 2. Set Mode to DATA-U. These settings are shown on Figure 12.

| THE PARTY | the second second second second second second second second second second second second second second second se |            |
|-----------|----------------------------------------------------------------------------------------------------|------------|
|           |                                                                                                    |            |
|           | PO METER<br><b>S</b> 1 3 5 7 9 -20 -40 dB<br>10 -50 100 150<br><b>I</b> 13.8 V 100                              |            |
|           | 20 40 5 10 15 20 40 00 00 100 c                                                                                 |            |
|           |                                                                                                    | SYNC SPLIT |
|           | 1 18dB AMP1 3kHz AUTO 2 OFF AMP1 3kHz AUTO<br>MAIN CENTER FAST1 SPAN 200kHz                                     |            |
|           |                                                                                                    |            |
|           |                                                                                                    |            |
|           | -40x -40x 7.674.000 +40x 400x<br>CENTER SPAN 30SS MONO MULTI EXPAND HOLD MULTI<br>REPOWER                       |            |
| 5         |                                                                                                    |            |
| Di        |                                                                                                    |            |
| 1         |                                                                                                    |            |
| 17        |                                                                                                    |            |

Figure 12 FTDX101D Setup

# OPERATION SETTINGS STEP 6: Select OPERATION SETTINGS

1. Press FUNC (Figure 13) then OPERATION SETTING>GENERAL to get Figure 14.

| A REAL PROPERTY | VAESII                                                                                                    |                 |               |
|-----------------|----------------------------------------------------------------------------------------------------|-----------------|---------------|
| ON/OFF          | IALSO                                                                                                    |                 |               |
|                 | <b>S</b> , <u>3</u> , <u>7</u> , <u>9</u> , <u>40</u> , <u>48</u><br><b>S</b> , <u>3</u> , <u>7</u> , <u>9</u> , <u>40</u> , <u>48</u><br><b>S</b> , <u>3</u> , <u>7</u> , <u>9</u> , <u>40</u> , <u>40</u><br><b>S</b> , <u>3</u> , <u>7</u> , <u>9</u> , <u>40</u> , <u>40</u><br><b>S</b> , <u>3</u> , <u>7</u> , <u>9</u> , <u>40</u> , <u>40</u><br><b>S</b> , <u>10</u> , <u>15</u> , <u>20</u> , <u>150</u><br><b>R</b> , <u>10, <u>15</u>, <u>20</u>, <u>25</u>, <u>10</u>, <u>15</u>, <u>20</u>, <u>25</u>, <u>10</u>, <u>15</u>, <u>10</u>, <u>15</u>, <u>20</u>, <u>25</u>, <u>10</u>, <u>15</u>, <u>20</u>, <u>25</u>, <u>10</u>, <u>15</u>, <u>20</u>, <u>25</u>, <u>10</u>, <u>15</u>, <u>20</u>, <u>25</u>, <u>10</u>, <u>15</u>, <u>10</u>, <u>15</u>, <u>20</u>, <u>25</u>, <u>10</u>, <u>15</u>, <u>10</u>, <u>10</u>, <u>10</u>, <u>10</u>, <u>10</u>, <u>10</u>, <u>10</u>, <u>10</u>, <u>10</u>, <u>10</u>, <u>10</u>, <u>10</u>, <u>10</u></u> | 18, 35,         | 5.            |
| <del>مرج</del>  | TEMP 20 49 50 80 100 c                                                                                                    | MODE            |               |
|                 | DATA-U 7.078.000 DATA-U 7.074.000                                                                                                    | SSB CLAR        |               |
|                 | SPEED PEAK MARKER COLOR LEVEL                                                                                                    |                 | Kanage<br>CON |
| ≟KEY            | THE POWER NON LEVEL DURLEVEL NOLEVEL WORKCAIN VORDELAY ANTI VOR STEP DIAL                                                                                                    | and a shrink    |               |
| 0               |                                                                                                    |                 |               |
|                 |                                                                                                    | BK-IN           |               |
| 0               | 67.0 REC/FLAY QUBLIST SETTING SETTING SETTING SETTING                                                                                                    | MONI            |               |
| DMIC            | CENTER SPAN 3DSS MONO MULTI EXPAND HOLD MULTI                                                                                                    | MAIN AF - RF/SO | 21            |
|                 | TUNE VOX MOX ZIN/SPOT DISP SIMENU FUNC                                                                                                    | PUSH ON         |               |
|                 |                                                                                                    |                 |               |
| SP              |                                                                                                    |                 |               |
| P               |                                                                                                    |                 |               |
|                 |                                                                                                    |                 |               |

Figure 13 FTDX101D>FUNC

|            | OPERATION        | SETTING                    |     |
|------------|------------------|----------------------------|-----|
|            | DECODE RX SELECT |                            | _ ^ |
| RX DSP     |                  | SUE                        |     |
| TX AUDIO   | HEADPHONE MIX    | SEPARATE                   |     |
| TX GENERAL | ANT3 SELECT      |                            |     |
| TUNING     |                  |                            |     |
|            | NB WIDTH         | 1msec <b>Grande</b> 10msec |     |
|            | NB REJECTION     | 10dB 3000 40dB             | 7   |
|            | BEEP LEVEL       |                            |     |
|            |                  | 10                         |     |
| BACK       | RF/SOL VR        | SOL                        |     |

Figure 14 FUNC>OPERATION SETTING>GENERAL 1

- 2. Step down through the options by pressing the down arrow (highlighted with a red circle) until you get to CAT RATE. Press the current value and set it to 384000bps as shown highlighted in the red rectangle in Figure 15. Note other instructions have said to also set the 232C RATE to the same value but I don't believe that will make any difference to the correct operation of the USB port.
- 3. Set CAT RTS to ON as shown highlighted in the orange square.
- 4. NOTE other values are all left at their default values
- 5. I have included Figure 16 and Figure 17 for consistency to show what the settings are for the rest of the GENERAL tab.
- 6. Press the FUNC key again to exit from the OPETATION SETTING menu.

|            | GEN                 |               |   |
|------------|---------------------|---------------|---|
| AX DSP     | RF/SOL VR           | SOL           |   |
| TX AUDIO   | TUNER SELECT        | INT           |   |
| TX GENERAL | 232C RATE           | 38400bps      | - |
| TUNING     | 232C TIME OUT TIMER | 10msec        |   |
|            | CAT RATE            | 38400bps      | - |
|            | CAT TIME OUT TIMER  | 10msec        |   |
| BACK       | CAT RTS             | OFF CHARACTER | ~ |

Figure 15 FUNC>OPERATION SETTING>GENERAL 2>SET CAT RATE to 38400bps and CAT RTS to ON

|            | GI<br>ICAT RTS    |      |
|------------|-------------------|------|
|            | OMB CH            | 10ch |
| TX GENERAL | MEN GROUP         |      |
| TUNING     | QUICK SPLIT INPUT | ON   |
|            | QUICK SPLIT FREQ  | SkHz |
|            | TX TIME OUT TIMER |      |
| BACK       |                   |      |

Figure 16 FUNC>OPERATION SETTING>GENERAL 3

|            | QUICK SPLIT FREQ  | SkHz         | <u> </u> |
|------------|-------------------|--------------|----------|
| RX DSP     | TX TIME OUT TIMER |              |          |
| TX GENERAL | MIC SCAN          |              |          |
| TUNING     | MIC SCAN RESUME   |              |          |
|            | REF FREQ FINE ADJ |              |          |
|            | CS DI AL          |              |          |
| BACK       | KEYBOARD LANGUAGE | ENGL ISH(US) |          |
| DAVA       |                   |              |          |

Figure 17 FUNC>OPERATION SETTING>GENERAL 4

# RADIO SETTING STEP 7: Select RADIO SETTINGS

- 1. Press the RADIO SETTING button shown in Figure 18.
- 2. Select MODE PSK/DATA shown highlighted in a red rectangle.

| 1 |           | 7.0      | 78       |         | ID<br>SWR           | 1.5 2 3 5 | 25 <sub>A</sub> |           | . —<br>Mo |
|---|-----------|----------|----------|---------|---------------------|-----------|-----------------|-----------|-----------|
|   | SPEED     | PEAK     | MARKER   | COLOR   | LEVEL               | /.L       | 174.1           | JUD       |           |
|   | REPOWER   |          | DNRLEVEL | NBLEVEL | +5. OdB<br>VOX GAIN | VOX DELAY | ANTI VOX        |           |           |
|   | МЕМСН     | GROUP    | R.FIL    | SCAN    | DECODE              | SOOMS     | 50<br>MIC EQ    | STEP DIAL |           |
|   | TONE FREQ | REC/PLAY |          | RADIO   | CW                  | SIMP      | OFF             | OFF       |           |
|   | CENTER    | SPAN     | 3DSS     | MONO    | SETTING             | SETTING   | SETTING         | SETTING   |           |
|   | TUNE      | ( vov    |          |         |                     | EAFAIND   | HOLD            | RFPOWER   |           |
|   |           |          |          |         |                     |           |                 |           |           |

Figure 18 FUNC>RADIO SETTING

| NODE SOR                | MO               | DE PSK/DATA   |
|-------------------------|------------------|---------------|
| MODE AM                 | AGC FAST DELAY   | 160msec       |
| MODE FM                 | AGC MID DELAY    | 500msec       |
|                         | AGC SLOW DELAY   | 1500msec      |
| MODE RTTY<br>ENCDEC PSK | PSK TONE         | 1500Hz 2000Hz |
| ENCDEC RTTY             | DATA SHIFT (SSB) | 1500Hz        |
|                         |                  | 300Hz         |
| BACK                    | LCUT SLOPE       | 6dB/oct       |
|                         |                  |               |

Figure 19 FUNC>RADIO SETTING 1

3. Again use the down arrow key to step down to DATA OUT SELECT and select MAIN as shown in Figure 20.

| DE AM     LCUT SLOPE     6dB/oct     Contraction       DE FM     HCUT FREQ     3000Hz       DE RTTY     HCUT SLOPE     6dB/oct       DE RTTY     DATA OUT SELECT     MATHY SUB | ODE SSB     | MO              | DE PSK/DATA |
|----------------------------------------------------------------------------------------------------|-------------|-----------------|-------------|
| DE FM     HCUT FREQ       SOCOHz       HCUT SLOPE       GdB/oct       DATA OUT SELECT                                                                                          | ODE AM      | LCUT SLOPE      | 6dB/oct     |
| DE RTTY     DATA OUT SELECT       DEC PSK     DATA OUT SELECT                                                                                                    | ODE FM      | HCUT FREQ       | 3000Hz      |
| DERTTY DATA OUT SELECT SUB                                                                                                    |             | HCUT SLOPE      | 6dB/oct     |
|                                                                                                    | ODE RTTY    | DATA OUT SELECT |             |
| DATA OUT I EVEL                                                                                                    | ENCDEC PSK  |                 |             |
| SDEC RTTY DATA OUT LEVEL 50                                                                                                    | ENCDEC RTTY | DATA OUT LEVEL  | 50          |
| TX BPF SEL 50-3050Hz                                                                                                    |             | TX BPF SEL      | 50-3050Hz   |
| DATA MOD SOURCE                                                                                                    |             | DATA MOD SOURCE | MIC         |

Figure 20 FUNC>RADIO SETTING 2

|                    | RADTO SET       | DE PSK/DATA  |
|--------------------|-----------------|--------------|
| MODE SSB           | DATA OUT SELECT | SUB          |
| MODE AM<br>MODE FM | DATA OUT LEVEL  | 50           |
|                    | TX BPF SEL      | 50-3050Hz    |
| MODE RTTY          | DATA MOD SOURCE |              |
| ENCDEC RTTY        | REAR SELECT     | DATA         |
|                    | RPORT GAIN      | 50           |
|                    | RPTT SELECT     | DAKY RIS DTR |
| BACK               |                 |              |

Figure 21 FUNC>RADIO SETTING 3

- 4. Use the down arrow key to step down to DATA MOD SOURCE and select REAR.
- 5. Use the down arrow key to step down to REAR SELECT and select USB as shown in Figure 21.

- 6. Use the down arrow key to step down to RPTT SELECT and select RTS
- You may need also to set RPORT GAIN. I am currently not sure how this needs to be set. I have left it at DEFAULT setting.
- 8. Press FUNC twice to return to normal operation of the transceiver.

### WSJT-X Configuration

If you have not already done so install WSJT-X from the following site:

https://physics.princeton.edu/pulsar/K1JT/wsjtx.html

**STEP 8:** In WSJT-X (v2.1.2 0068f9) configure the settings as follows:

- 1. Go to File>Settings>General and you will get Figure 22
- 2. Configure the My Call: with your callsign
- 3. Configure My Grid: with your Maidenhead Grid Locator
- 4. Configure the IARU Region: with your region.

| General Radio Audio Tx Macros Reporting Frequencies Colours Advanced                                                                                                    |                                  |
|----------------------------------------------------------------------------------------------------|----------------------------------|
| My Call: Your Call Sign My Grid: Your Maiden Head Locator<br>Message generation for type 2 compound callsign holders: Full call in Tx3                                                                                           | AutoGrid IARU Region: Region 3 V |
| Display Start new period decodes at top Blank line between decoding periods Display distance in miles Lx messages to Rx frequency window Show DXCC, grid, and worked-before status Show principal prefix instead of country name | Font<br>Decoded Text Font        |
| Behavior          Behavior         Monitor off at startup         Enable VHF/UHF/Microwave features         Monitor returns to last used frequency         Allow Tx frequency changes while transmitting                         |                                  |
| Double-click on call sets Tx enable       Single decode         Disable Tx after sending 73       Decode after EME delay         Calling CQ forces Call 1st       Decode after EME delay                                         |                                  |
| Alternate F1-F6 bindings         CW ID after 73                                                                                                    | Tx watchdog: 6 minutes           |
|                                                                                                    | OK Cancel                        |

#### Figure 22 File>Settings>General

- 5. Select the Radio tab and configure the settings as shown in Figure 23.
- 6. NOTE PLEASE USE YOUR OWN ENHANCED AND STANDARD COM PORT NUMBERS:
  - a. Enhanced COM Port number for CAT Control. NOTE COM 3 in my case.
  - b. Standard COM PORT number for PPT Method. Note COM 4 in my case.

| g: Yaesu FT-DX101D                             |                       |         | V Poll Interval: 1 s |
|------------------------------------------------|-----------------------|---------|----------------------|
| CAT Control                                    | PTT Method            |         |                      |
| Serial Port: COM3                              |                       | 0       | DTR                  |
| Serial Port Parameters                         | O c <u>a</u> t        | $\odot$ | R <u>T</u> S         |
| Baud Rate: 38400 V                             | Port: COM4            |         | × _                  |
|                                                | Transmit Audio Source |         |                      |
| Data Bits<br>Dgfault Seyen Eight               | Rear/Data             | ۲       | <u>E</u> ront/Mic    |
| Stop Bits                                      | Mode                  |         |                      |
| ○ Default         ○ Ong         ○ T <u>w</u> o | None None             |         | O Data/Pkt           |
| Handshake                                      |                       |         |                      |
| O Default O None                               | Split Operation       | $\sim$  | $\sim$               |
| XON/XOFF                                       | None None             | Rig     | G Fake It            |
| Force Control Lines                            |                       |         |                      |
| DTR: V RTS: V                                  | Test CA               | т       | Test PTT             |
|                                                |                       |         |                      |
|                                                |                       |         |                      |
|                                                |                       |         |                      |

Figure 23 File>Settings>Radio

- 7. NOTE: I have found that CAT control works for either One or Two Stop Bits provided that the Handshake is set to Hardware. If Handshake is set to None then neither work.
- 8. Select the AUDIO tab as shown in Figure 24 and set the Input and Output to the values you determined in STEP 4 above.
- 9. In my case these were 6 USB AUDIO CODEC.
- 10. Click OK to accept the changes and you should now be operational on all the modes in WSJT-X.

| -                |                                                              | ?              |
|------------------|--------------------------------------------------------------|----------------|
| eneral           | Radio Audio Tx Macros Reporting Frequencies Colours Advanced |                |
| Soundcard        |                                                              |                |
|                  |                                                              |                |
| Input:           |                                                              |                |
| Ou <u>t</u> put: | FIDX101D (6- USB AUDIO CODEC)                                | ✓ Both ✓       |
| Save Direc       | ory                                                          |                |
| Location         |                                                              | Select         |
| Location         | e./ Jour a gine na/ pipoto electi non a joure                | <u>Se</u> lect |
| AzEl Direct      | ory                                                          |                |
|                  |                                                              |                |
| Location:        | C:/Users/gmew5/AppData/Local/WSJT-X                          | Select         |
|                  |                                                              |                |
| Remembe          | power settings by band                                       |                |
| ✓ Tr             | nsmit 🗸 Tune                                                 |                |
|                  |                                                              |                |
|                  |                                                              |                |
|                  |                                                              |                |
|                  |                                                              |                |
|                  |                                                              |                |
|                  |                                                              |                |
|                  |                                                              |                |
|                  |                                                              |                |
|                  |                                                              |                |
|                  |                                                              |                |
|                  |                                                              |                |
|                  |                                                              |                |
|                  |                                                              |                |
|                  |                                                              |                |

Figure 24 FILES>SETTINGS>AUDIO

## JS8 Configuration

If you are interested in JS8 then download the software from the following link and install it on your PC:

#### http://js8call.com/

The following quote is taken from the site to provide a very quick overview of JS8:

"The idea with JS8Call is to take the robustness of FT8 mode and layer on a messaging and network protocol for weak signal *communication* on HF with a keyboard-to-keyboard interface. JS8Call is heavily inspired by <u>WSJT-X</u>, <u>Fldigi</u>, and <u>FSQCall</u> and would not exist without the hard work and dedication of the many developers in the amateur radio community."

The set up of JS8 is essentially the same as WSJT-X as shown below:

**STEP 9:** After installing JS8 you should have a window on your PC looking like Figure 25.

- 1. Select FILE>SETTINGS>GENERAL>STATION and complete your Station details and Maidenhead Grid Locator
- 2. Select the Radio Tab
- 3. Select the "CAT Control" Tab and set as shown in Figure 26. NOTE: Use the Enhanced COM Port number that is applicable for your FTDX101D as saved earlier.
- 4. Select the "Rig Options" Tab and set as shown in Figure 27.

| JS8Call de KN4CRD (N     Die Configurations Mode Log yew Conti                                                                             | (v2.1.1)<br>mai Heb |                                                                                                    |                                          | – 0 ×                                                                                                    |
|----------------------------------------------------------------------------------------------------|---------------------|----------------------------------------------------------------------------------------------------|------------------------------------------|----------------------------------------------------------------------------------------------------|
| 2102 Hz                                                                                                    |                     | VK4GRM<br>10:35:10<br>2020 May 03                                                                           | RX<br>SPOT                               | TX NORMAL+HULTI                                                                                                    |
| Offset Age SNR Time Delta Speed                                                                                                    | Message(s)          | 09:51:29 - (2107) - W/HDY: WCH2M ADX -16 0                                                                  | Callsigns (4) Age SNR Offset Grid 🖌 Name | Comment                                                                                                    |
|                                                                                                    |                     | 10:01:43 - (2107) - W457: HB AUTO RELAY SPOT QG62 0<br>10:08:28 - (2107) - W457: 333Ex ACK -10 0            | 4F18YN 6m -18 dB 2047 Hz PK04 2          | NO return signal                                                                                                    |
|                                                                                                    |                     | 10: 18:43 - (2106) - WHEY: HE AUTO RELAY SPOT QG62 0<br>10:28:58 - (2107) - WHEY: HE AUTO RELAY SPOT QG62 0 | 3318.X 3m -18 dB 2444 Hz PM95            |                                                                                                    |
|                                                                                                    |                     |                                                                                                    | K144TV 29m -18 dB 2050 Hz                |                                                                                                    |
|                                                                                                    |                     |                                                                                                    | W46Y 6m -09 dB 2107 Hz QG62              |                                                                                                    |
|                                                                                                    |                     | THE YOUR OUTGOING MESSAGES HERE.                                                                            |                                          |                                                                                                    |
| CQ 1()(                                                                                                    |                     | INFO Saved Directed                                                                                         | Desetct Serd                             | Hait                                                                                                    |
| CAT         TU           10:35:00         40n           10:34:45         40n           10:34:50         40n           10:34:00         40n | n<br>m<br>m         | 500, 1800, 2000, 2200, 240                                                                                  | u <u>2000 2000 30</u>                    | Correst Correst Corres |

Figure 25 JS8 Main Screen

| Settings               |                                                                                                    |                  |                  |                        | ? ×           |
|------------------------|----------------------------------------------------------------------------------------------------|------------------|------------------|------------------------|---------------|
| General <u>R</u> adio  | Audio                                                                                                    | Reporting        | Erequencies      | Saved <u>M</u> essages | Notifications |
| Rig: Yaesu FT-DX 10 1D | Image: Series and descent to a serie descent to a serie de |                  |                  |                        |               |
| CAT Control            | Rig Options                                                                                                    |                  |                  |                        |               |
| Serial Port: CON       | 43                                                                                                    |                  |                  |                        | $\sim$        |
| Parameters             |                                                                                                    |                  |                  |                        |               |
| Baud Rate: 384         | 00                                                                                                    |                  |                  |                        | -             |
| Data Bits              |                                                                                                    |                  |                  |                        |               |
| Dgfault                |                                                                                                    | O Se <u>v</u> en |                  | Eight                  |               |
| Stop Bits              |                                                                                                    |                  |                  |                        |               |
| Default                |                                                                                                    |                  |                  | ● T <sub>W0</sub>      |               |
| Handshake              |                                                                                                    |                  |                  |                        |               |
| Default                |                                                                                                    |                  |                  |                        |               |
| XON/XOFF               |                                                                                                    |                  | <u>H</u> ardware |                        |               |
| Force Control Lin      | es                                                                                                    |                  |                  |                        |               |
| DTR:                   |                                                                                                    |                  | ▼ RTS:           |                        | ~             |
|                        |                                                                                                    |                  |                  |                        |               |
|                        |                                                                                                    |                  |                  |                        |               |
|                        | Test CAT                                                                                                    |                  |                  | Test PTT               |               |
|                        |                                                                                                    |                  |                  | OK                     | Cancel        |

Figure 26 JS8>FILE>SETTINGS>RADIO>CAT Control

| () Settings                         |           |             |                     | ? ×           |
|-------------------------------------|-----------|-------------|---------------------|---------------|
| General <u>R</u> adio <u>A</u> udio | Reporting | Erequencies | Saved Messages      | Notifications |
| Rig: Yaesu FT-DX101D                |           |             | ▼ Poll Inter        | /al: 1 s      |
| CAT Control Rig Options             |           |             |                     |               |
| PTT Method                          |           |             |                     | ^             |
|                                     |           |             |                     |               |
| O c∆t                               |           |             |                     |               |
| Port: COM4                          |           |             |                     | <u> </u>      |
| Mode                                |           |             |                     |               |
| None None                           | USB       |             | O Data/P <u>k</u> t |               |
| Transmit Audio Source               |           |             |                     |               |
| C Rear_Data                         |           | Eront/Mic   |                     |               |
| Split Operation                     |           |             |                     |               |
| None                                | O Rig     |             | O Fake It           |               |
| Advanced                            |           |             |                     |               |
| PTT command:                        |           |             |                     |               |
| Tx delay: 0.1 s                     |           |             |                     | ♦             |
| Test CAT                            |           |             | Test PTT            |               |
|                                     |           |             |                     |               |
|                                     |           |             | OK                  | Cancel        |

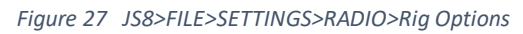

| Setting   | S                             |                        |           |             |                | ?             |   |
|-----------|-------------------------------|------------------------|-----------|-------------|----------------|---------------|---|
| General   | Radio                         | Audio                  | Reporting | Erequencies | Saved Messages | Notifications | - |
| Mod       | ulation Soundcard             |                        |           |             |                |               |   |
| Input:    | Line (6- USB AUDIC            | CODEC)                 |           |             |                | ▼ Mono        | • |
| Output:   | Speakers (6- USB AUDIO CODEC) |                        |           | ▼ Mono      | Ŧ              |               |   |
| Noti      | fication Soundcard            |                        |           |             |                |               |   |
| Output:   | Speakers (Realtek H           | High Definition Audio( | SST))     |             |                |               | • |
| Save Dir  | ectory                        |                        |           |             |                |               |   |
| Location: | C:/Users/gmew5/               | AppData/Local/JS8Ca    | ill/save  |             |                | Select        |   |
|           | Remember power setti          | ings by band           |           |             |                |               |   |
| Trans     | mit                           | ngo oʻy banta          |           | Tune        |                |               |   |
|           |                               |                        |           |             |                |               |   |
|           |                               |                        |           |             |                |               |   |
|           |                               |                        |           |             |                |               |   |
|           |                               |                        |           |             |                |               |   |
|           |                               |                        |           |             |                |               |   |
|           |                               |                        |           |             |                |               |   |
|           |                               |                        |           |             |                |               |   |
|           |                               |                        |           |             |                |               |   |

Figure 28 JS8>FILE>SETTINGS>RADIO>Audio

- 5. Select the Audio Tab and set up as shown in Figure 28. Note you again need to use the correct USB AUDIO CODEC.
- 6. NOTE for some reason the FTDX101D has not appeared in this setup possibly because it is not an original setup.
- 7. You should now be able to operate JS8 with the FTDX101D.

Good Luck with your FTDX101D

73s

Greg

VK4GRM